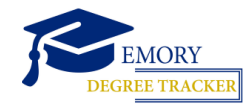

~ ~ . . .

**HOW TO RUN A DEGREE TRACKER REPORT** 

**Student Guide** 

| $\bigotimes$ | EMORY | OPUS<br>Online Pathway to University Students |
|--------------|-------|-----------------------------------------------|
| Network      | ID    |                                               |
|              |       |                                               |
| asswore      | d     |                                               |
|              |       |                                               |
|              | _     |                                               |
| Login        |       |                                               |

| 2 | Click the Academic Progress tile |  |
|---|----------------------------------|--|
| [ | Academic Progress                |  |

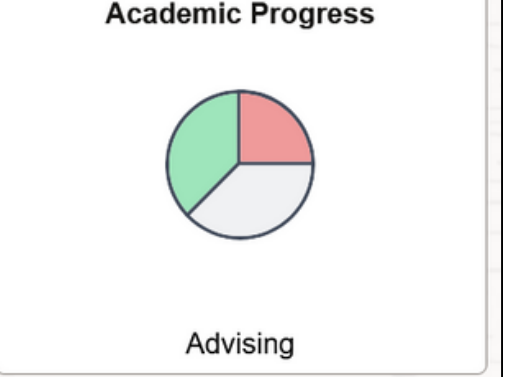

## **3** From the left menu bar, select Degree Audit/Degree Tracker

|   | Academic Progress           |                                                     |                         |                           |  |  |  |  |
|---|-----------------------------|-----------------------------------------------------|-------------------------|---------------------------|--|--|--|--|
|   | Expected Graduation Term    | Expected Graduation Term / Program Plan information |                         |                           |  |  |  |  |
|   | 2. Advisors                 | Expected Graduation Term / Program Plan information |                         |                           |  |  |  |  |
|   | Advisors                    |                                                     |                         |                           |  |  |  |  |
| < | Degree Audit/Degree Tracker | Academic Program                                    | Academic Plan           | Academic Sub-Plan         |  |  |  |  |
|   | View What-if Report         | Bachelor of Business Admin                          | Business Administration | Marketing                 |  |  |  |  |
|   |                             | Bachelor of Business Admin                          | Business Administration | Organization & Management |  |  |  |  |

## Click OK

| Degree Audit/Degree Tracker |                                                                                                    |  |  |  |
|-----------------------------|----------------------------------------------------------------------------------------------------|--|--|--|
| Expected Graduation Term    | Degree Audit/Degree Tracker                                                                                                    |  |  |  |
| Advisors                    | It may take up to 30 seconds for the Degree Audit/Degree Tracker report to analyze and<br>process with the most up to date information. Please be patient as your report builds |  |  |  |
| Degree Audit/Degree Tracker |                                                                                                    |  |  |  |
| View What-if Report         |                                                                                                    |  |  |  |

## **5** This is your Degree Tracker report

| Emory University   Undergraduate Business         |             |                                   |  |  |  |  |  |  |  |  |
|---------------------------------------------------|-------------|-----------------------------------|--|--|--|--|--|--|--|--|
| This report last generated on 12/19/2024 2:09PM   |             |                                   |  |  |  |  |  |  |  |  |
| Collapse All                                      | Expand All  | View Report as PDF Summary Report |  |  |  |  |  |  |  |  |
|                                                   | ♦ Attention | In<br>Progress                    |  |  |  |  |  |  |  |  |
| LEGEND, DISCLAIMER, GPA AND TOTAL HOURS (RG 1394) |             |                                   |  |  |  |  |  |  |  |  |